#### 全國教學APP市集徵選教案作者分享

# 

#### 臺北市 北投國小 陳弦希

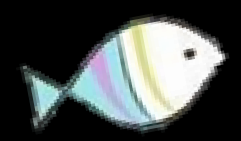

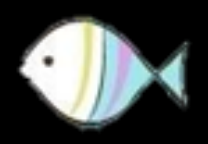

# 

資料來源:Ray Wang (NASA公布太陽曜斑)

# 前言:授人以魚,不若授人以漁

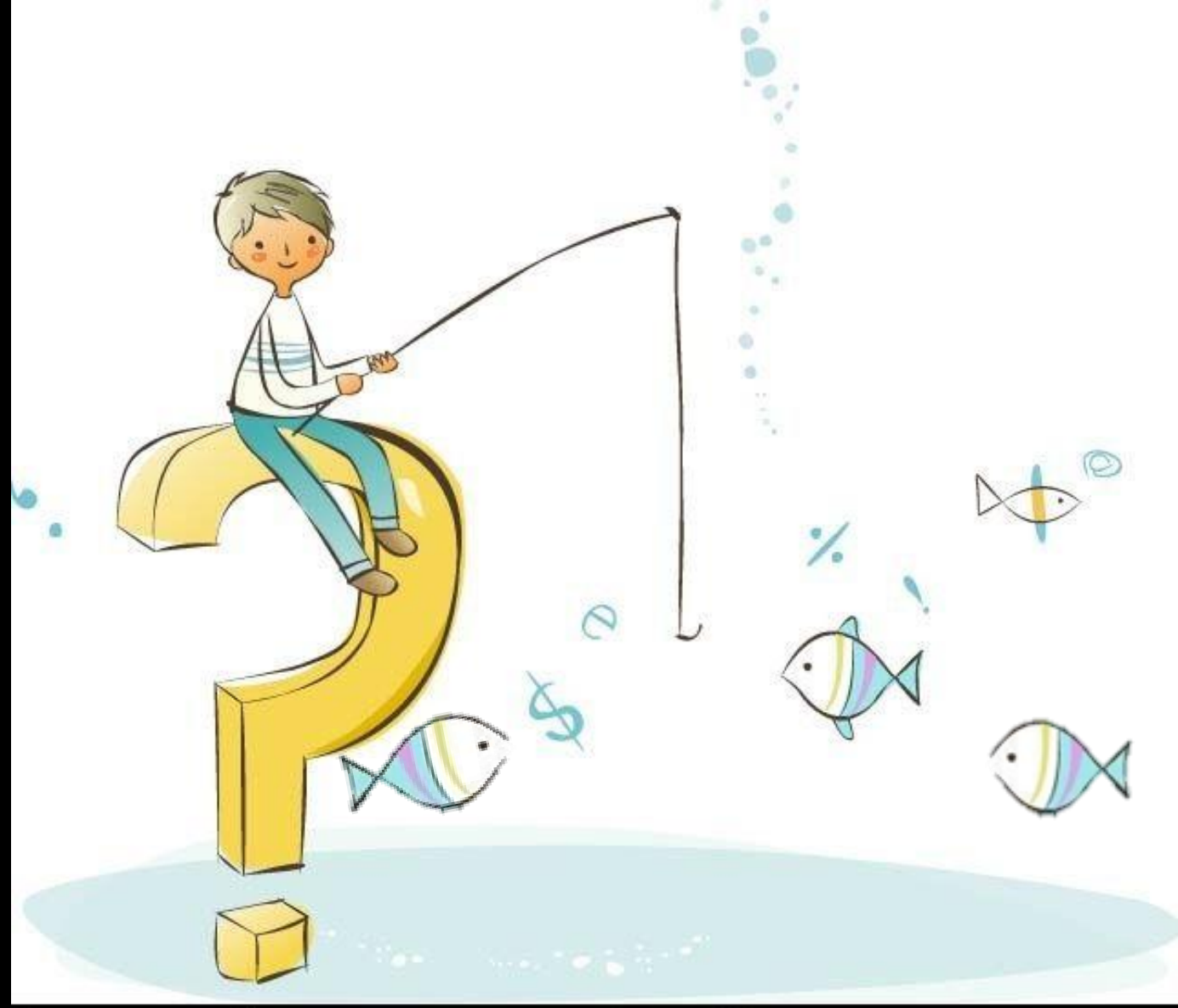

資料來源:圖片114網(編號450297)

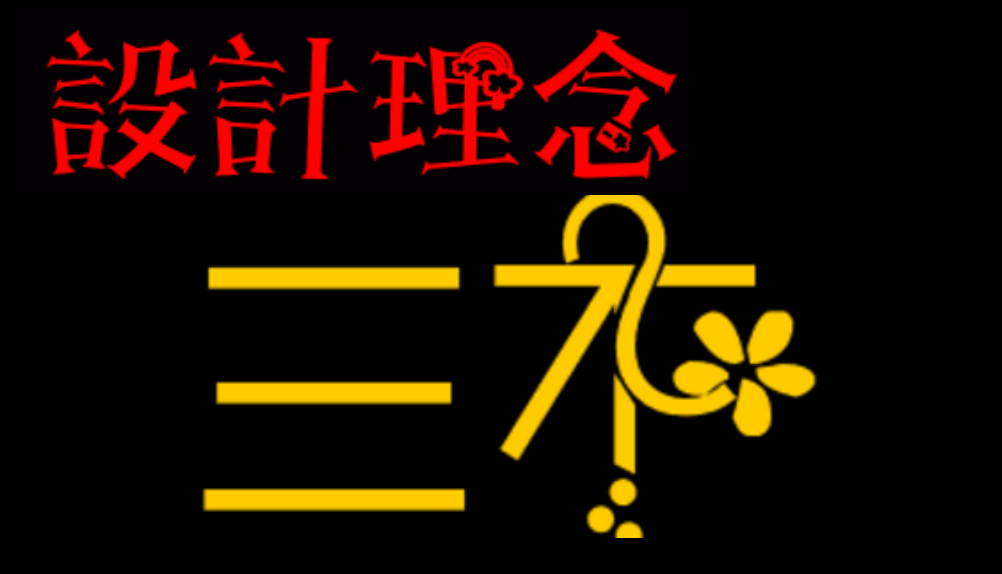

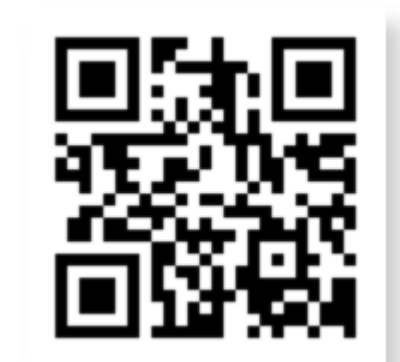

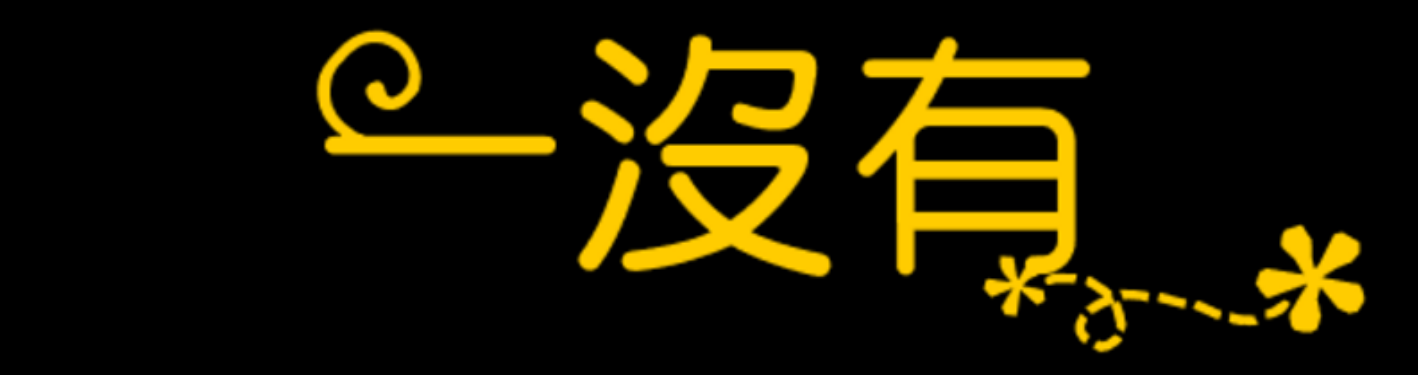

# 可以準備好QR Code 掃描器。 之後會將相關的APP於教育市集 的位置用QR Code呈現。

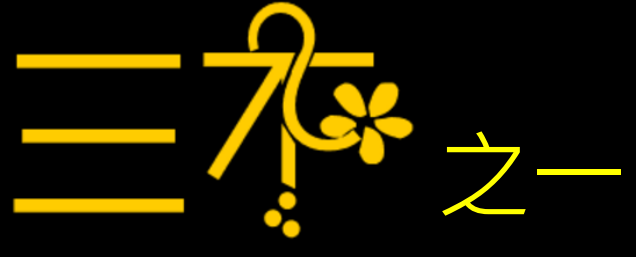

# 老師<mark>不</mark>必教App

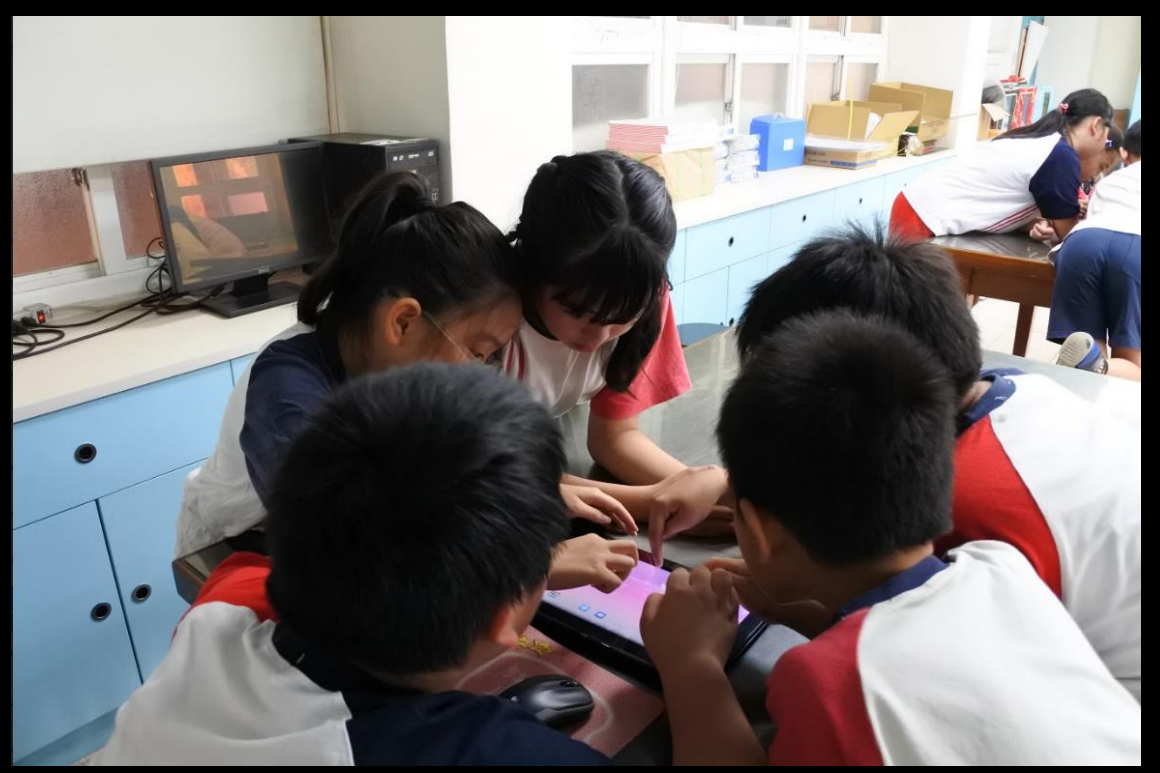

# 一組一臺平板電腦讓學生探究

# 以簡報提問,讓學生以小組為單位,找出課 堂使用的APP。

#### APP「太陽測量師」的符號是哪一個?

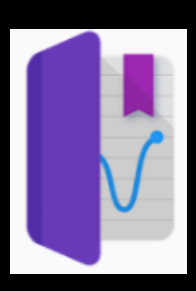

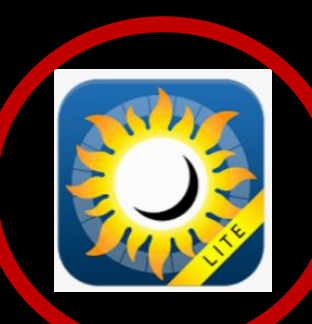

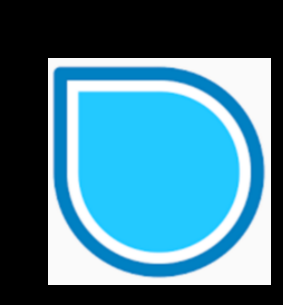

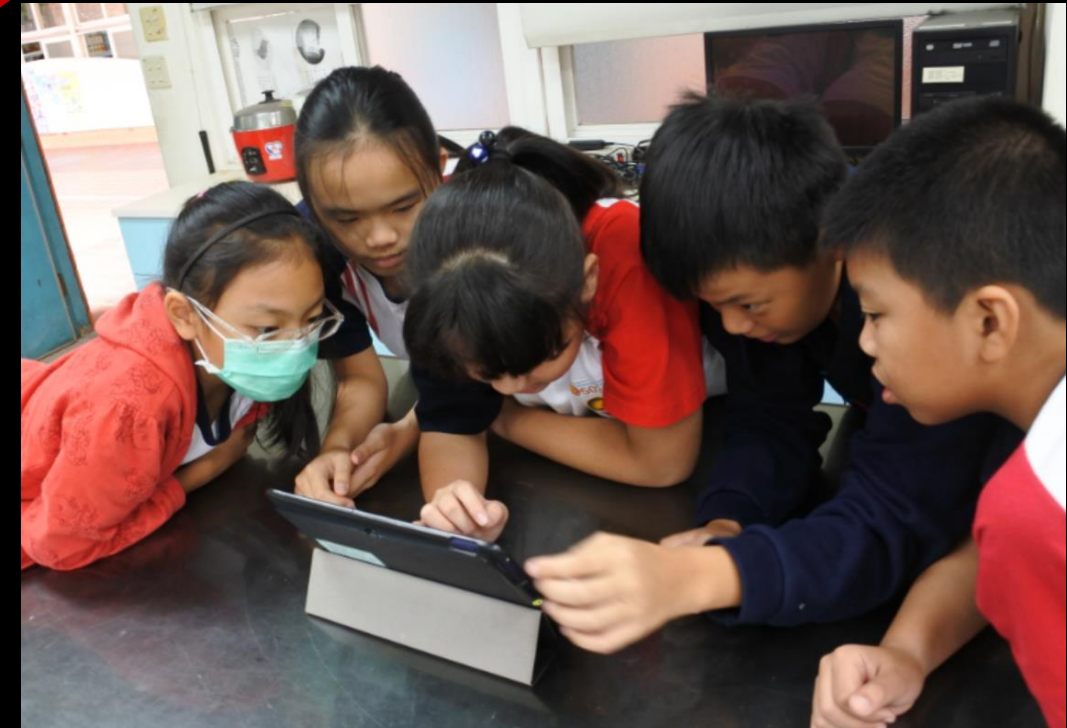

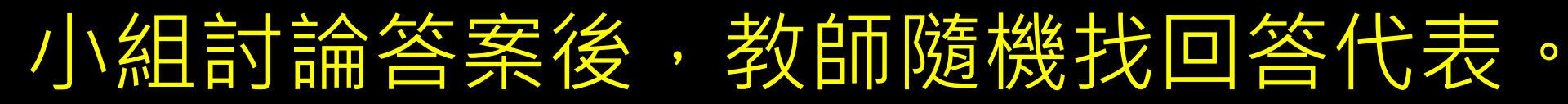

# 小組隨機搶答規則

答對 老師 將答案 小組有人 全組會後 -起舉手 隨機點人 知道答案 告訴全組 加分 答錯 會的學生解釋APP內容給不會的學生

# 成功破解答案的小組上臺報告。

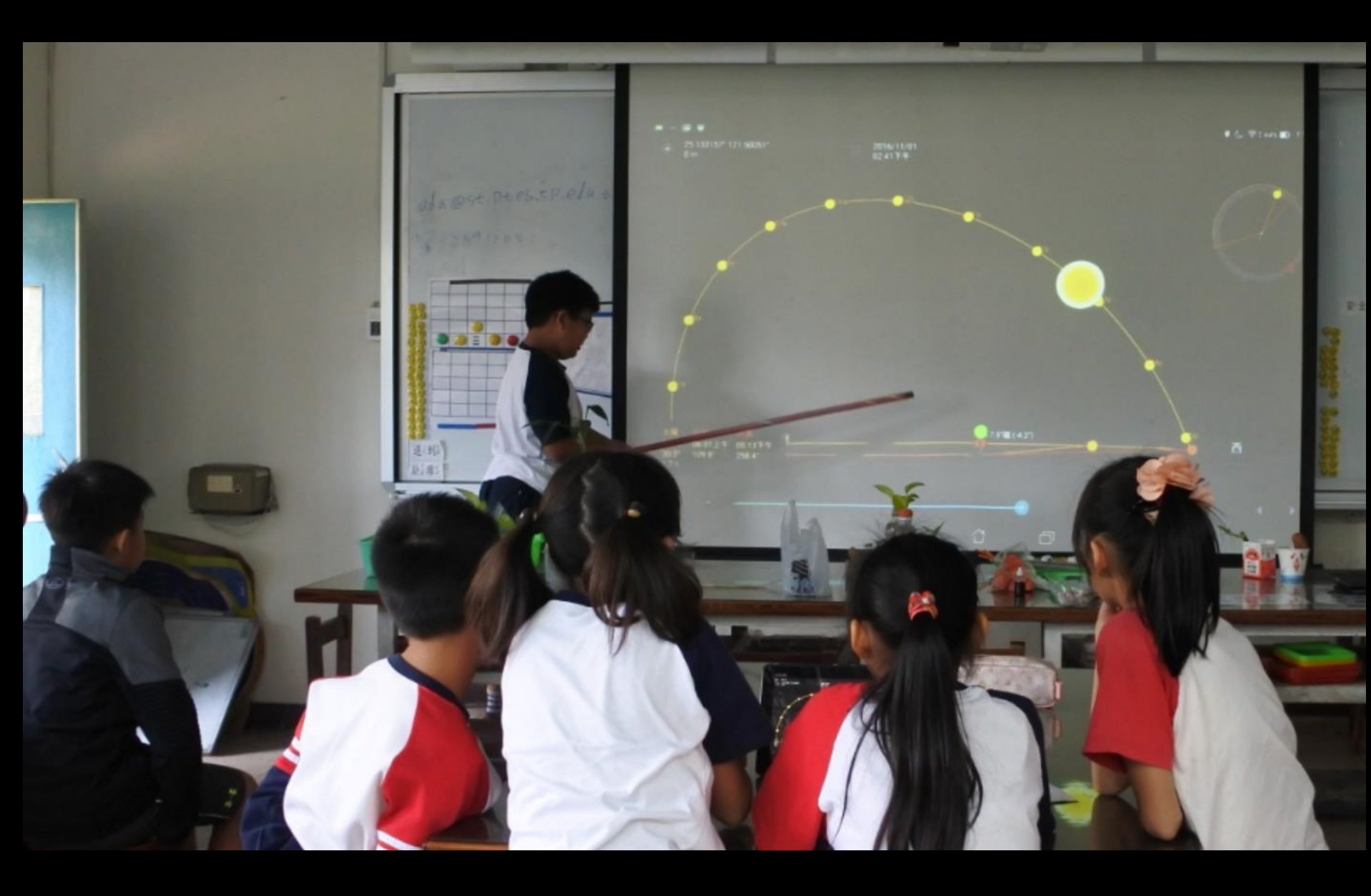

# 平板APP為媒介,激發內在動力

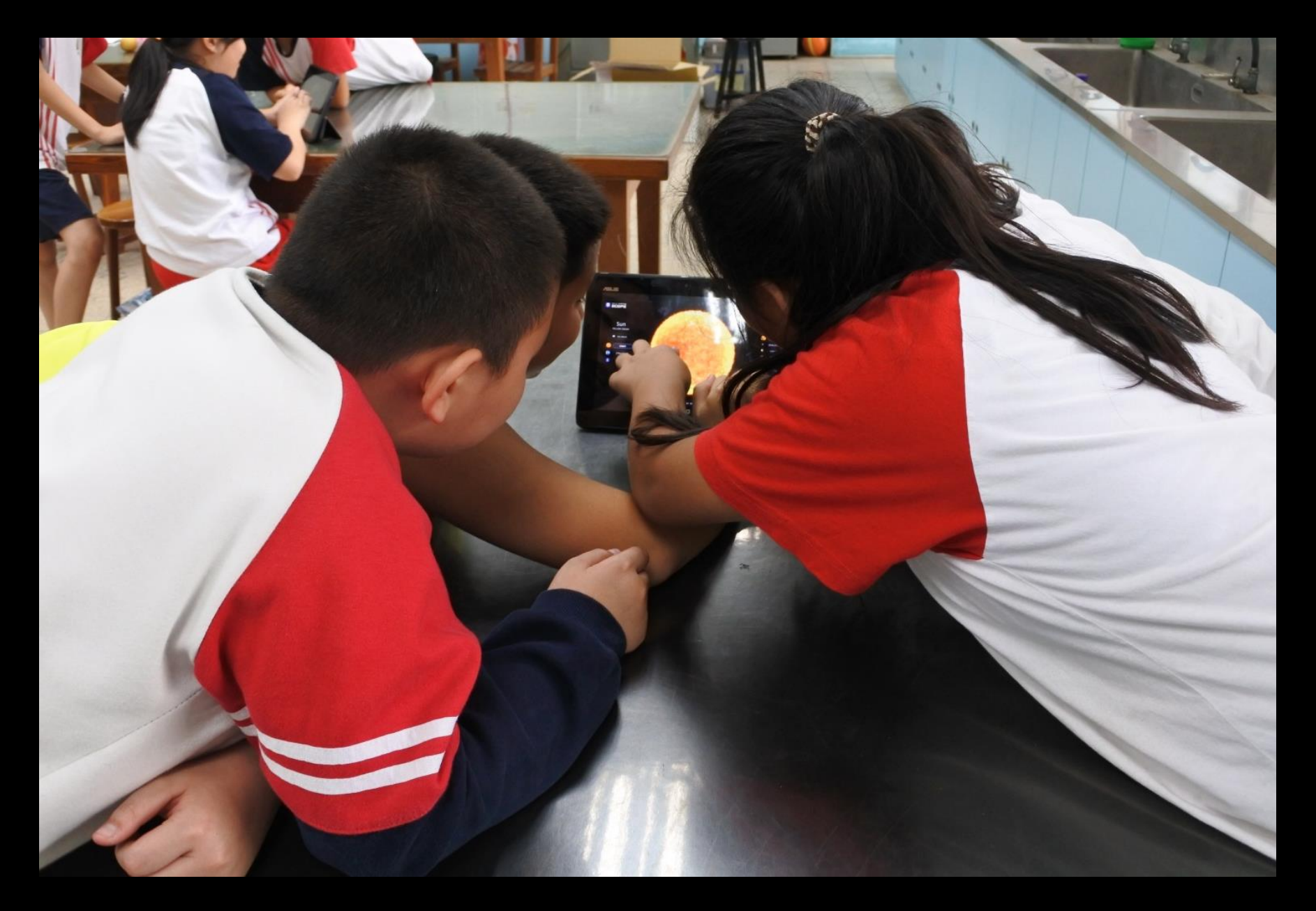

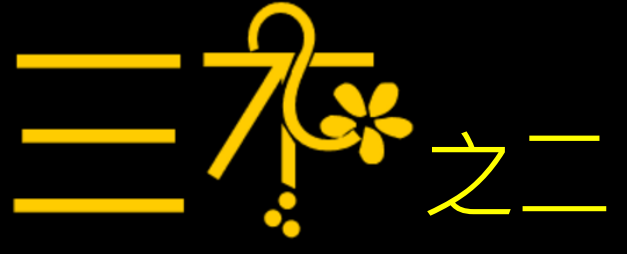

# 進度不必統一

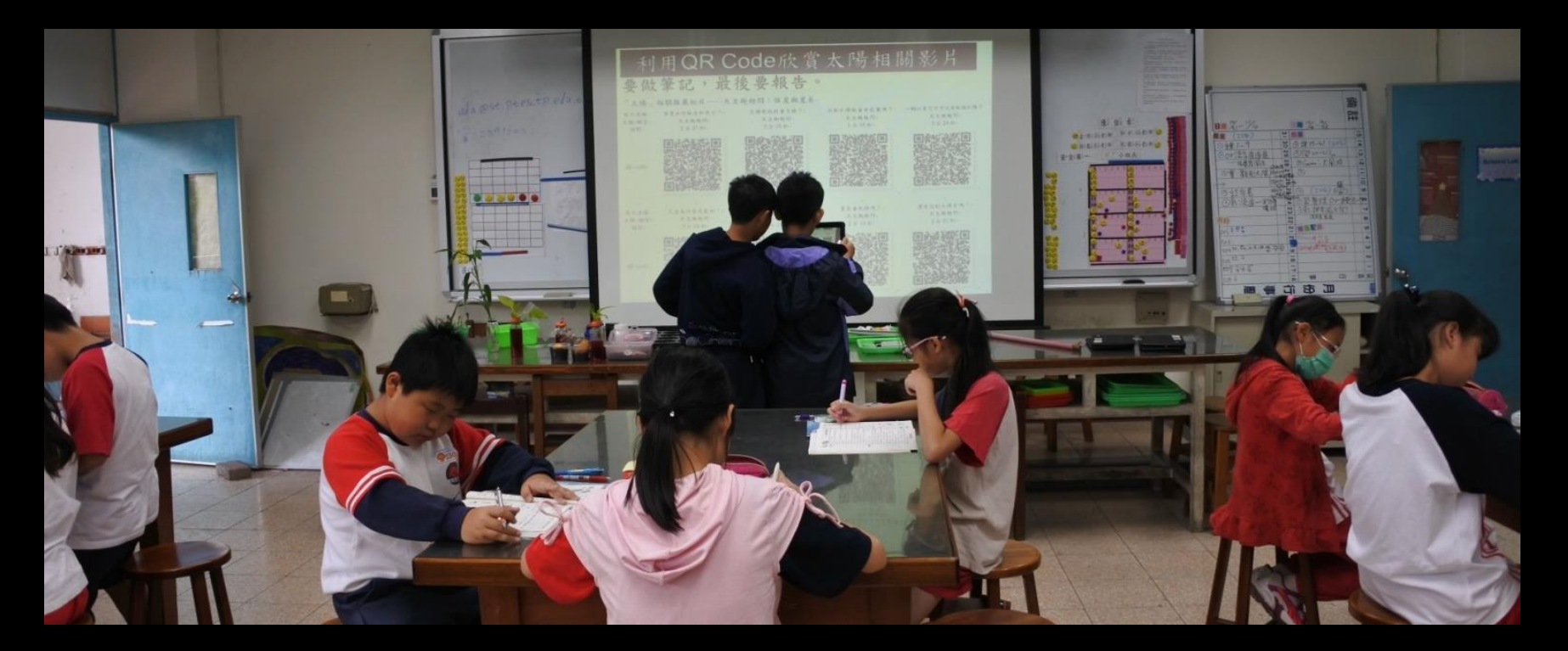

# 平板APP很適合進行差異化教學

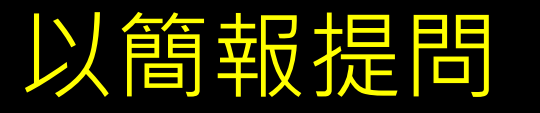

### 以簡報提問,讓學生用【Stellarium】APP

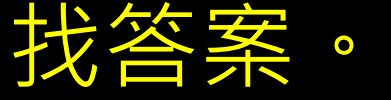

#### 太陽一年中位置的變化

- 一、用APP「Stellarium」找出下面四天 的日出時間、日落時間、中天時的太 陽高度角
  - 3月21日 6月21日 9月21日 12月21日
- 二、這四天的太陽運行軌跡的方位變化又 是如何?

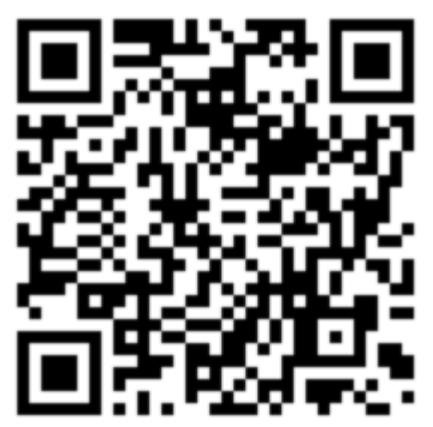

# 若各組進度差異大時,可讓找出答案的 小組上臺報告。

.....

# 完成指定功課的小組自主選擇課程相關影片。

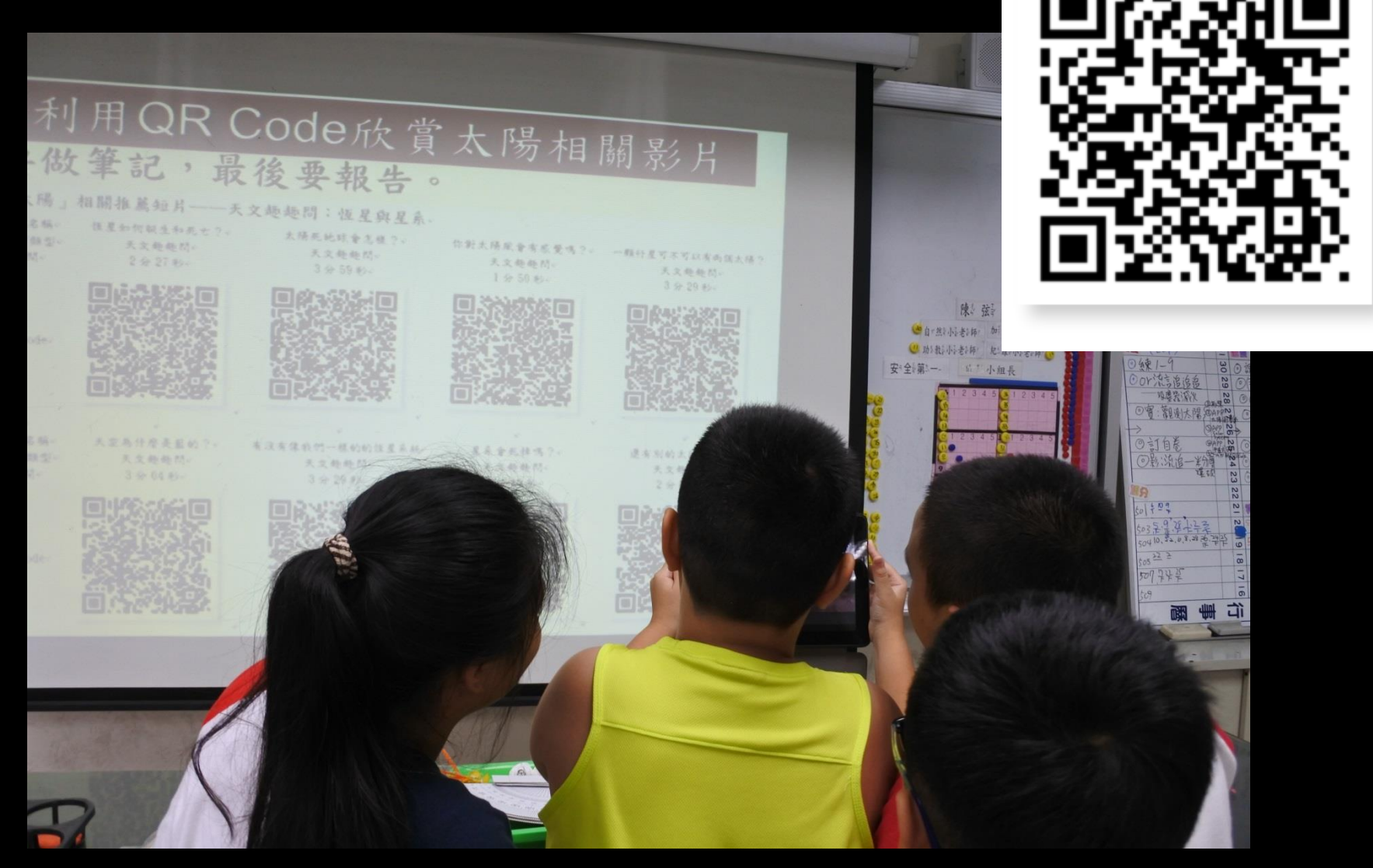

#### 影片是教師整理與課程相關之補充內容 0

「太陽」相關推薦短片――天文趣趣問:恆星與星系。

影片名稱↔ 主題/類型↔ 時間↩

- 恆星如何誕生和死亡?↩ 天文趣趣問↔ 2 分 27 秒↔
- 太陽死地球會怎樣?↔ 天文趣趣問↩ 3分59秒↔

你對太陽風會有感覺嗎?→ 一顆行星可不可以有兩個太陽? 天文趣趣問↔

1分50秒↔

天文趣趣問↩ 3分29秒₽

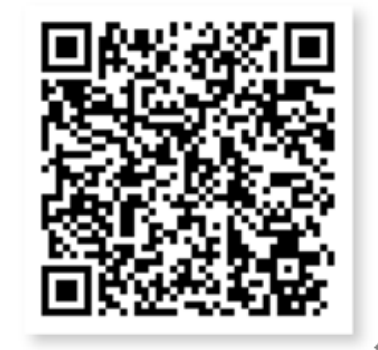

還有別的太陽系嗎?₽ 天文趣趣問↔ 2分07秒↔

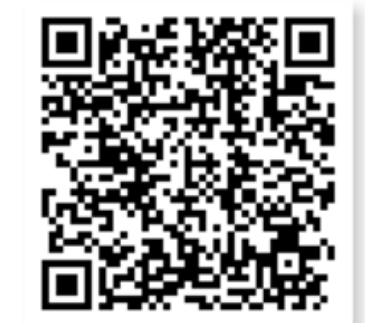

QR-code₽

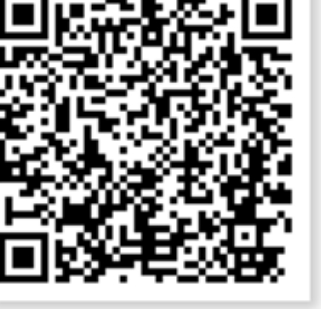

- 主題/類型↔ 時間↩
- 天文趣趣問↔ 3分04秒↔
- 影片名稱↓ 天空為什麼是藍的?↓ 有沒有像我們一樣的的恆星系統→ 星系會死掉嗎?↓ 天文趣趣問↩ 3分29秒≈
- 天文趣趣問↩ 2分10秒↔

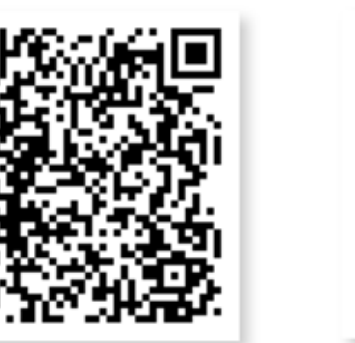

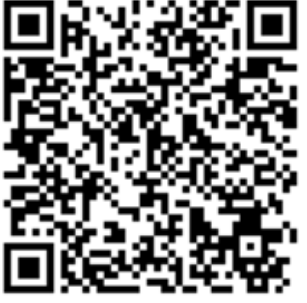

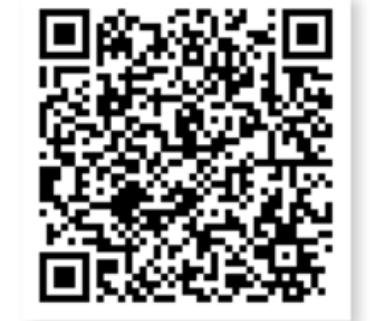

QR-code₽

# 選擇影片時的討論、協調也能學習尊重。

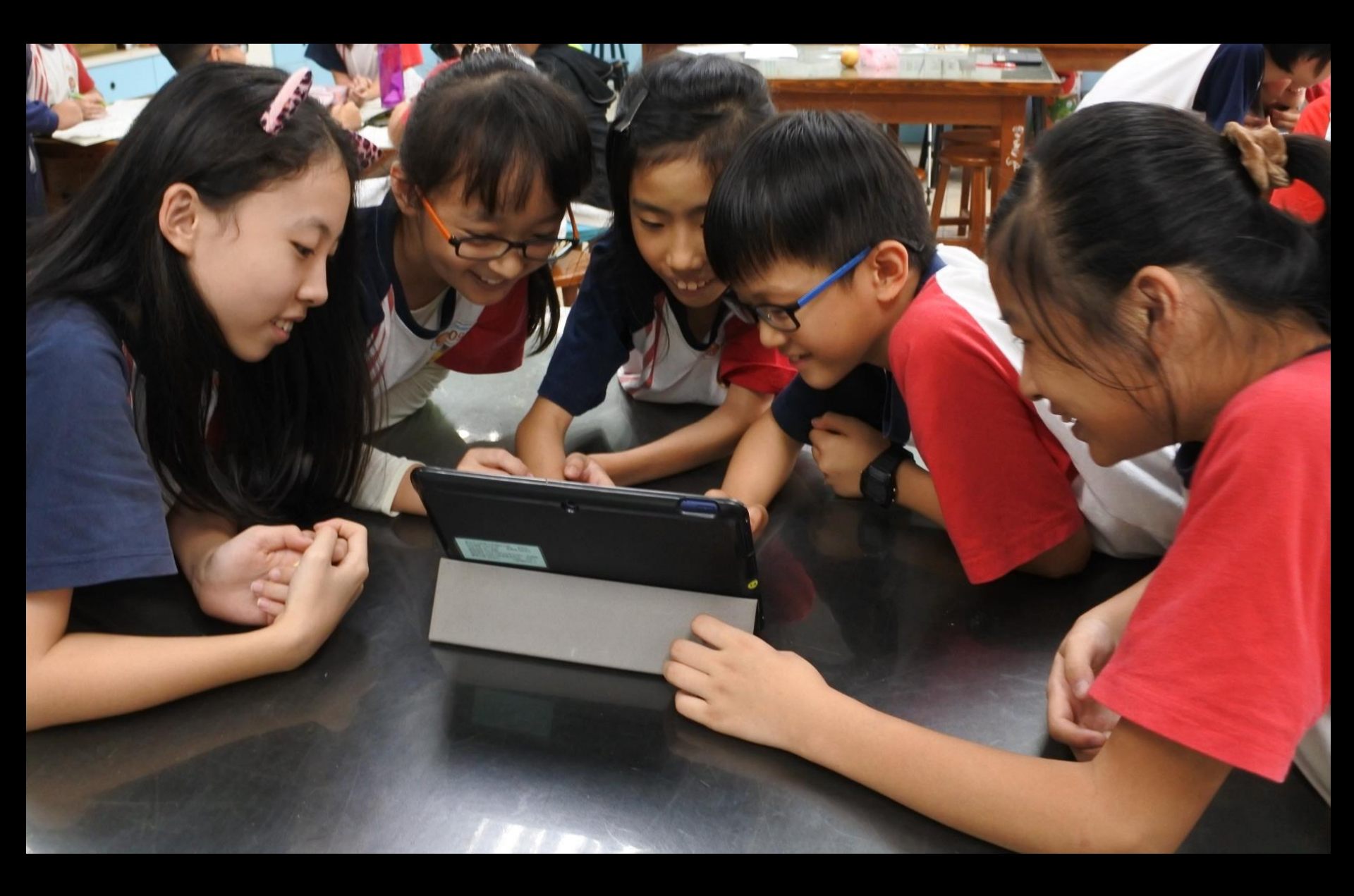

# 學生對於「自主選擇」的影片課程會比 較投入。

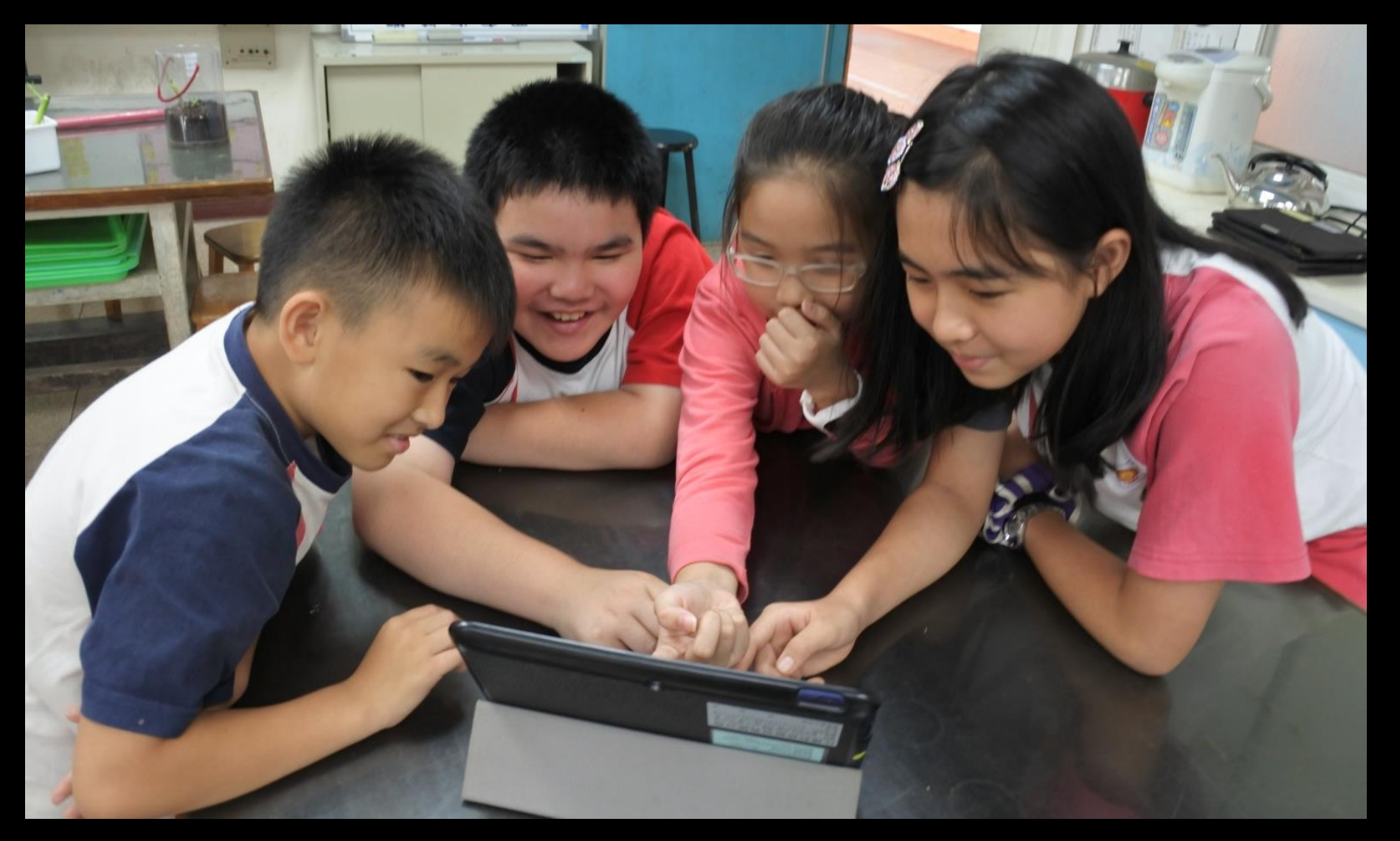

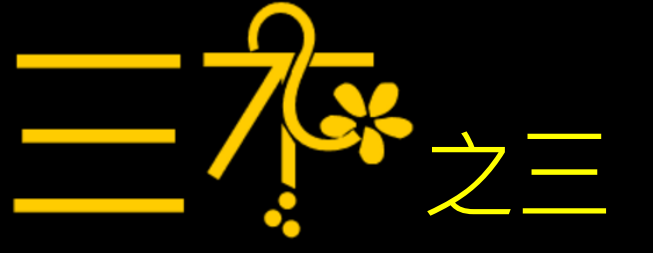

# APP不必課堂秀

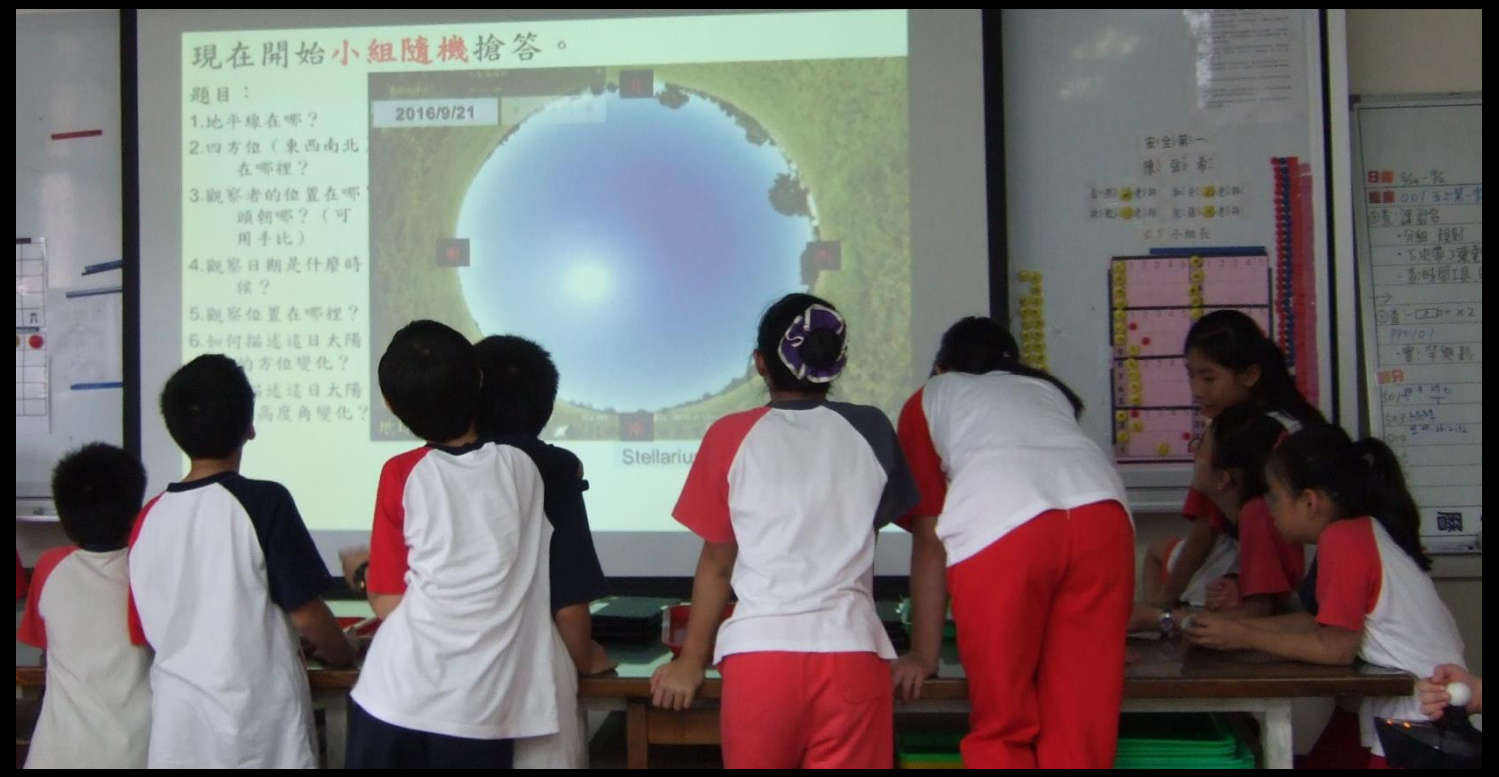

學生主動下課時「觀測太陽」。

仔細觀察影片,等一下要「小組隨機」搶答。

題目:

 1.地平線在哪?
2.四方位(東西南北)在哪裡?
3.觀察者的位置在哪?頭朝哪? (可用手比)

4.觀察日期是什麼 時候?

 5.觀察位置在哪裡?
6.如何描述這日太 陽的方位變 化?

7.如何描述這日太 陽的高度角 變化?

1分鐘討論:怎麼歸納成一段結論?

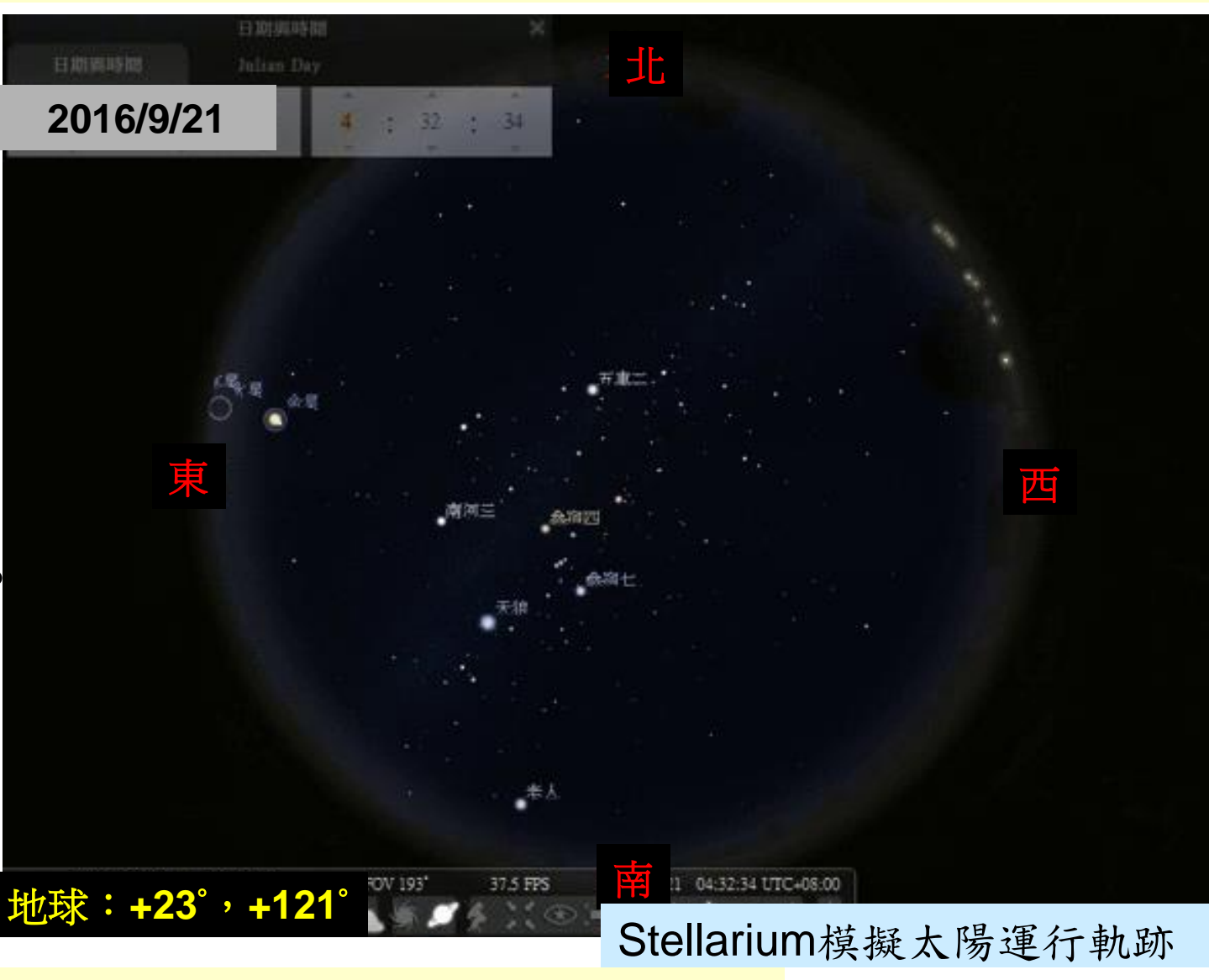

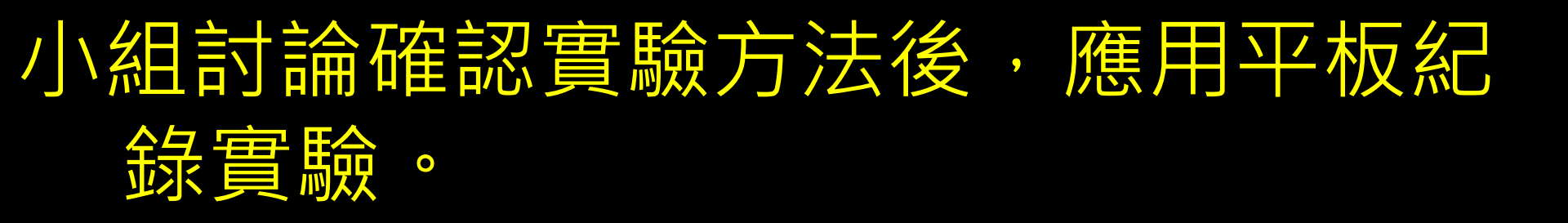

- 接下來要實際觀測太陽,請小組參考課本討 論後「用**鉛筆**寫」:
- 小組想用什麼方法觀測太陽?(人或太陽 觀測器)
- 2. 這方法須要什麼材料?要老師支援什麼?
- 3.實驗的步驟與順序是什麼?有什麼容易犯 錯的地方要小心?
- 4.要怎麼紀錄實驗結果?實驗結果有哪些項 目?
- 各組憑「太陽觀測實驗紀錄」之討論結果,跟老師 拿實驗材料與平板紀錄。

# 學生欣賞自己的實驗記錄影片。

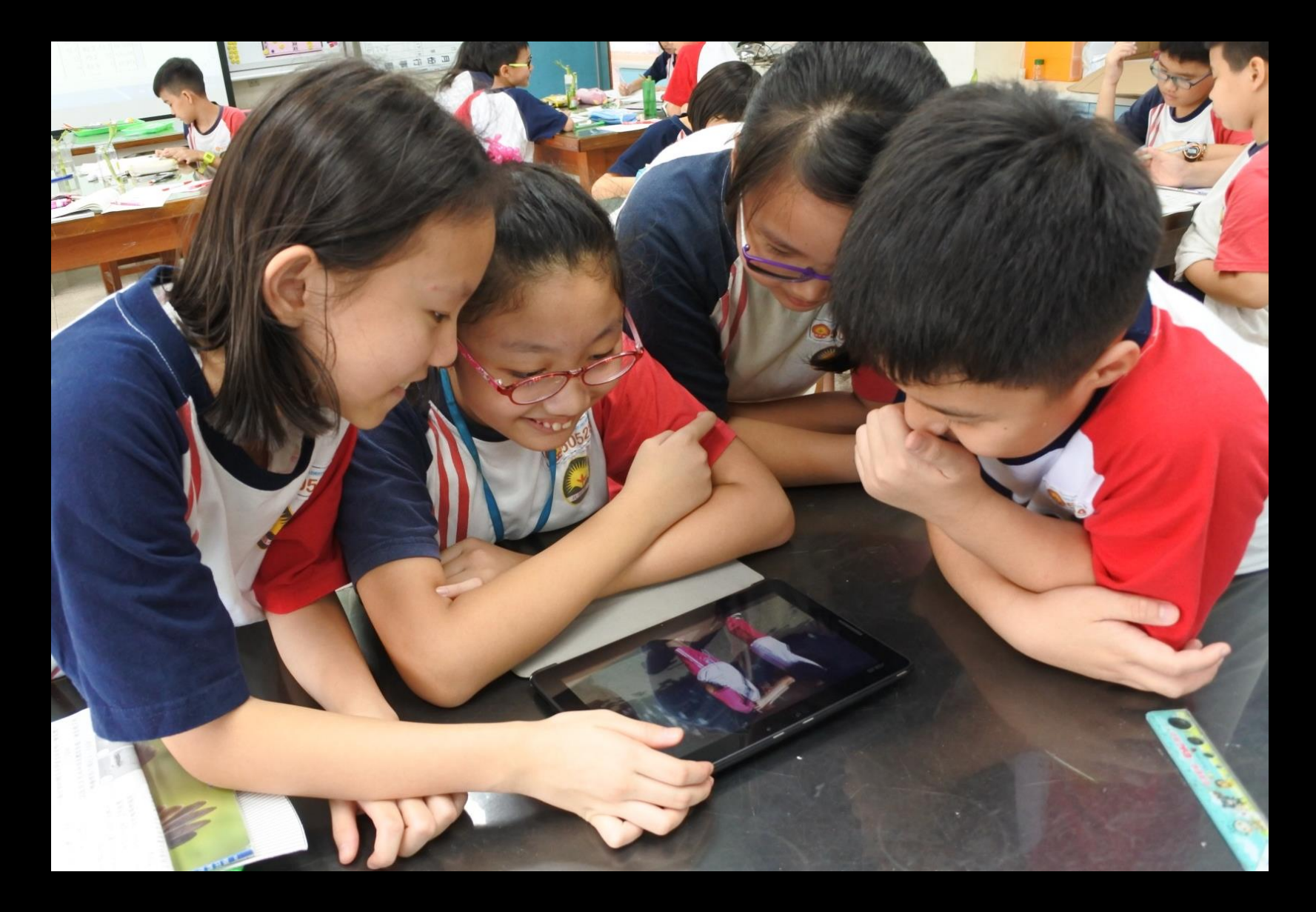

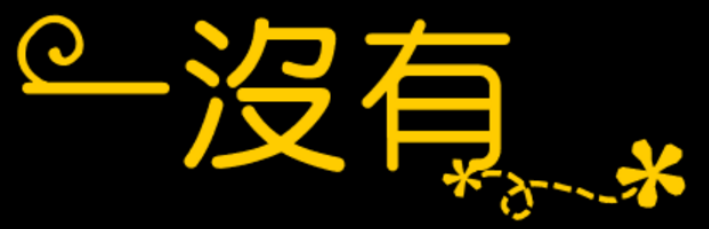

# 補充正式課程之沒有

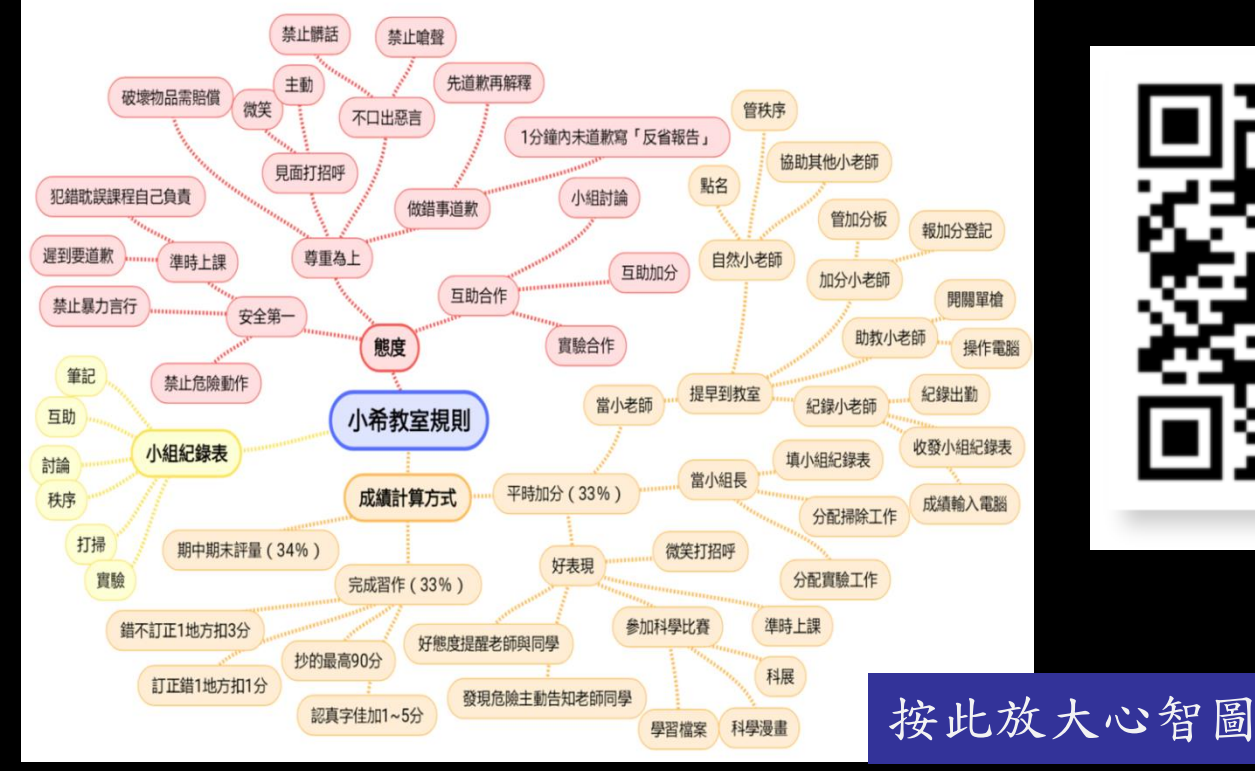

利用simple mind示範「心

0

# 學生利用心智圖整理課程概念

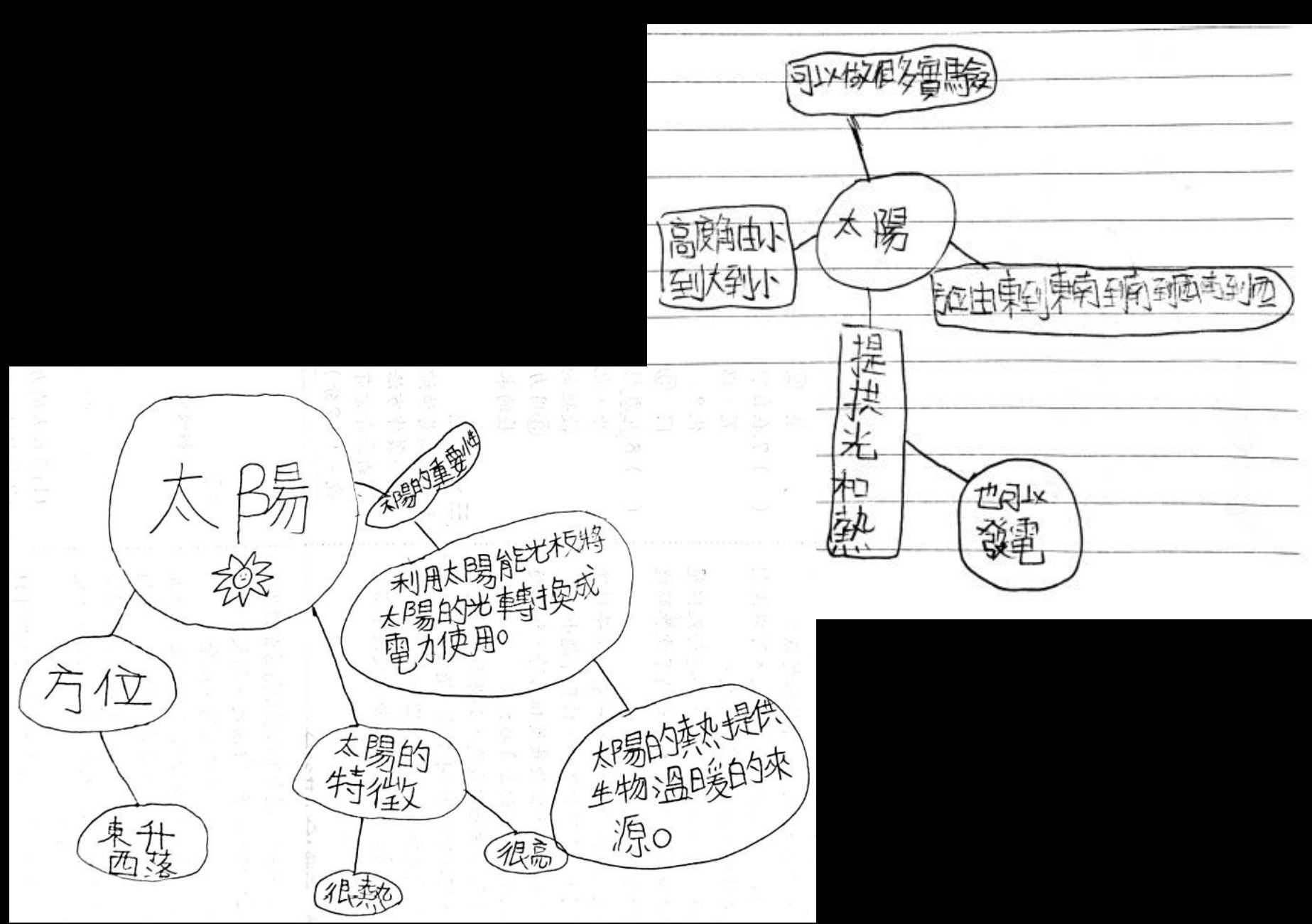

# 有的心智圖配上圖文很精彩

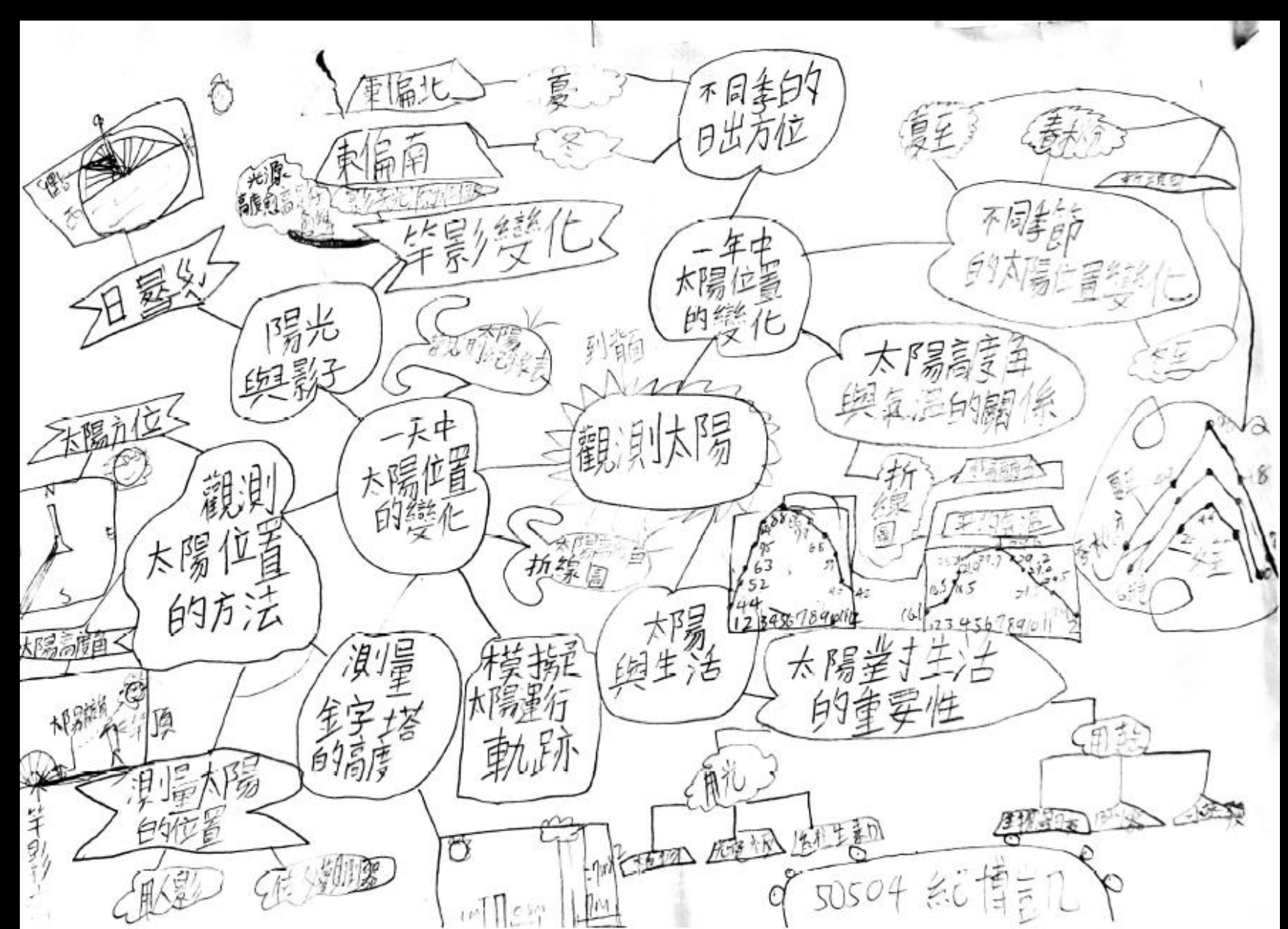

### 利用即時回饋APP做選擇

利用APP「Plickers」能瞭解 學生的興趣或學習情況。

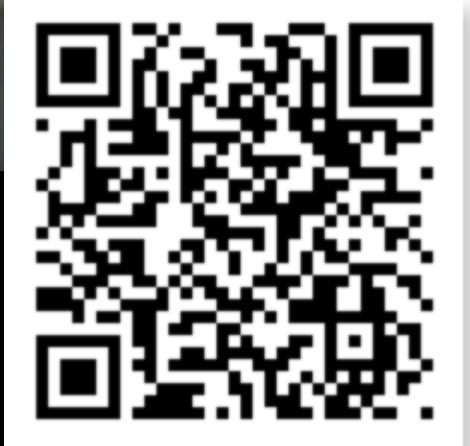

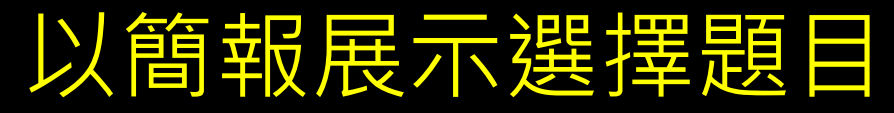

#### 上課氣氛由大家上課態度決定

以下兩個選項,將決定老師未來對你 們的態度,請表達你的選擇:

- •A:我希望老師能「一臉嚴肅」上課。
- B:我希望老師能「面帶微笑」上課。

希望老師能「微笑」上課較多,又還不知道老師生氣要怎麼辦的班級請按此。

希望老師能「嚴肅」上課較多,又還不知道「下場」的班級請按此。

Plickers卡說明

# 讓學生操作【 Solar System Scope 】 APP找答案

各組執行APP「Solar System Scope」。討 論:

 如何才能模擬出地球自轉?地球自轉的 方向如何?地軸傾斜的角度又是如何?
如何模擬地球繞太陽公轉?地球繞太陽 公轉的方向又是如何?

小組找好答案的可以先開始討論 要「QR Code」哪個相關短片。

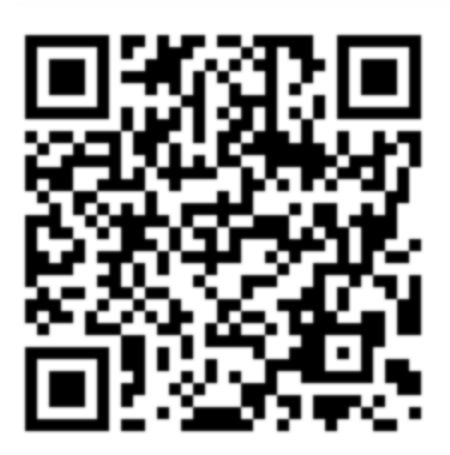

# 透過知識類APP可以補充課程知識。

請找出答案:

- 太陽在哪裡?怎麼看 出來的?
- 2.從北極看,地球自轉 是逆時針還是順 時針?

(影片中)地球是
「直直轉」還是
「斜斜轉」?如
果是「斜斜轉」,
斜向哪一邊?

APP「Solar System Scope」 能展示地球自轉畫面。

# 學生對探究APP「Solar System Scope 很感興趣

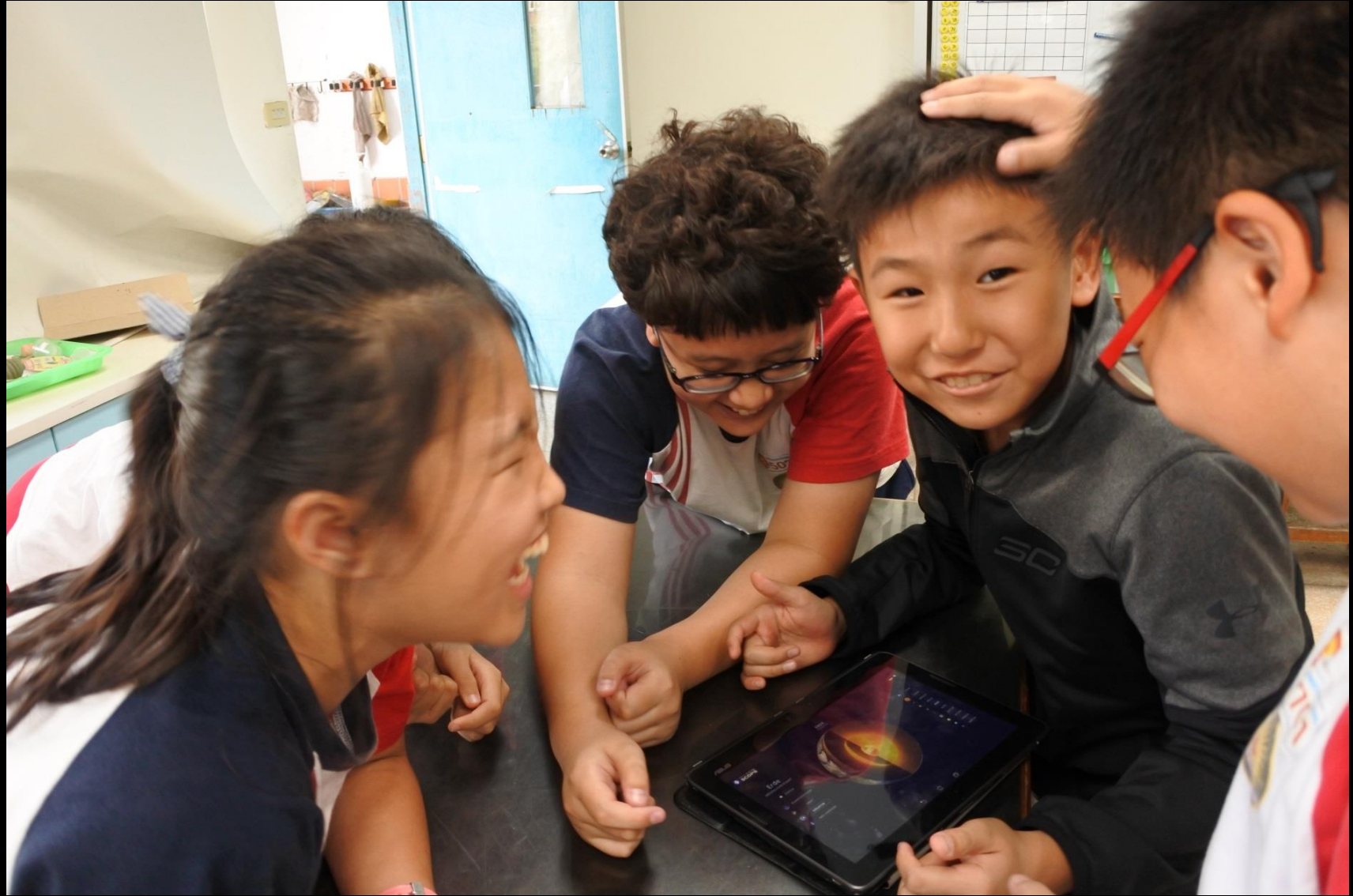

# 動作快的小組學生可以課程相關APP進 一步學習新知。

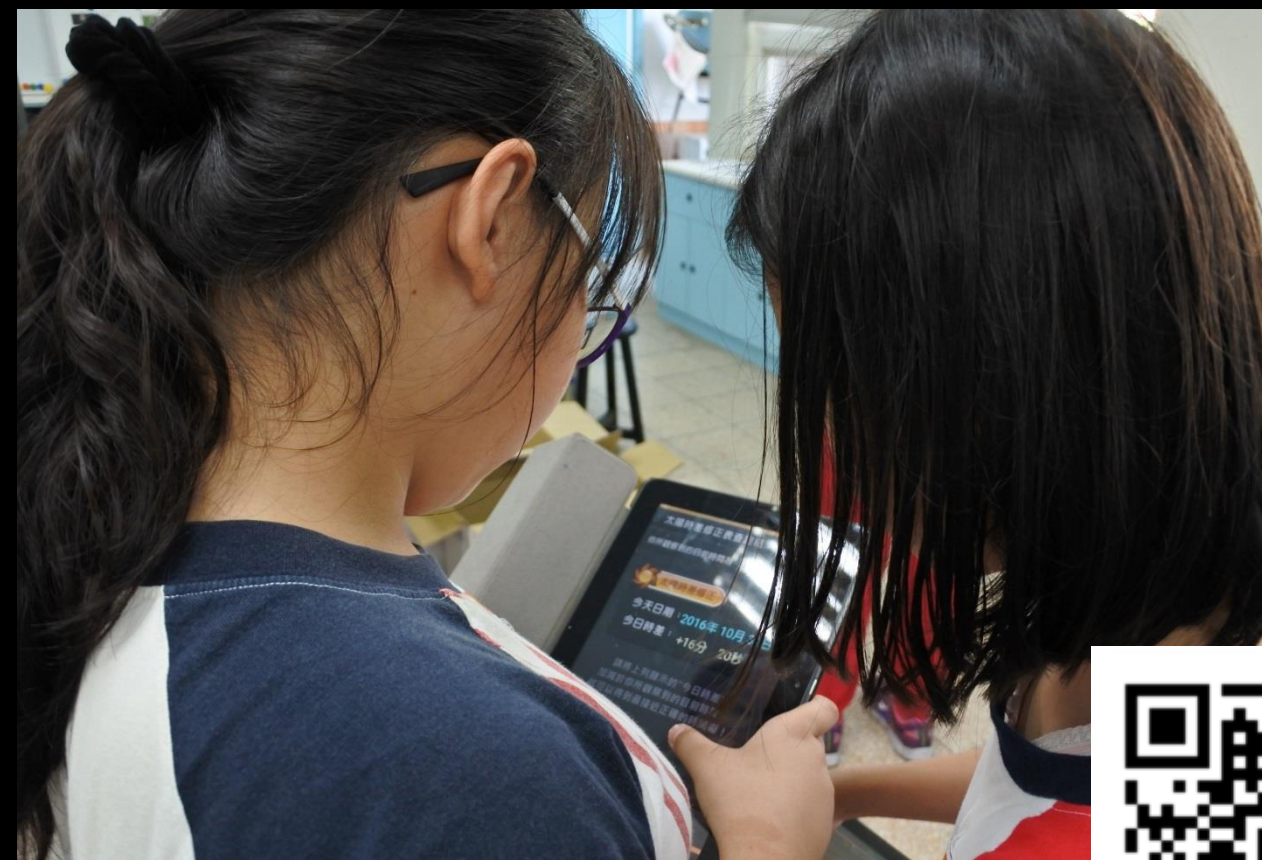

學生使用APP「赤道式日晷」 瞭解太陽方位和高度角。

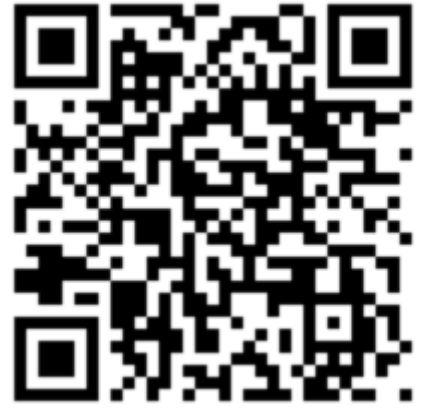

# 尋找APP可以利用Google搜尋「教育 APP市集」。

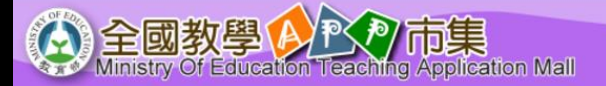

#### 合首頁 《新活動成果 《記前往教育大市集

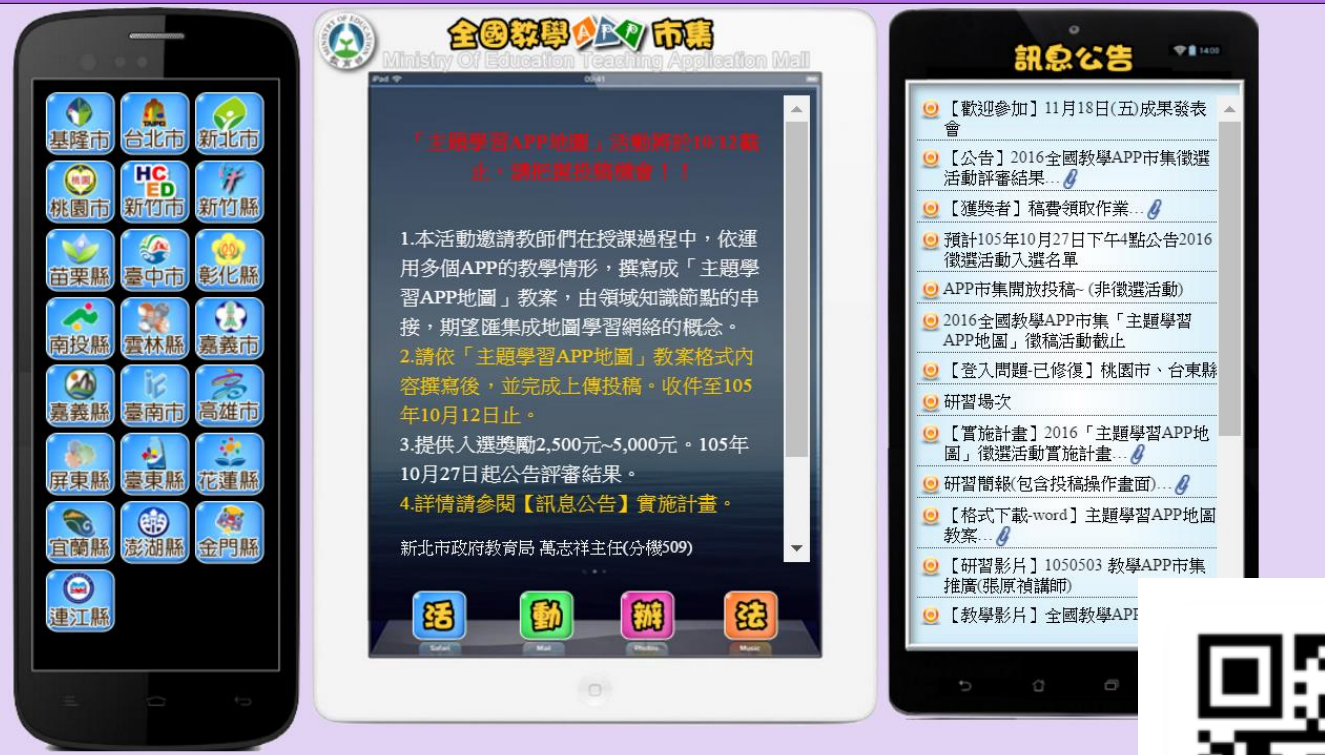

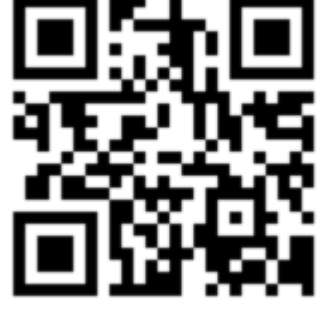

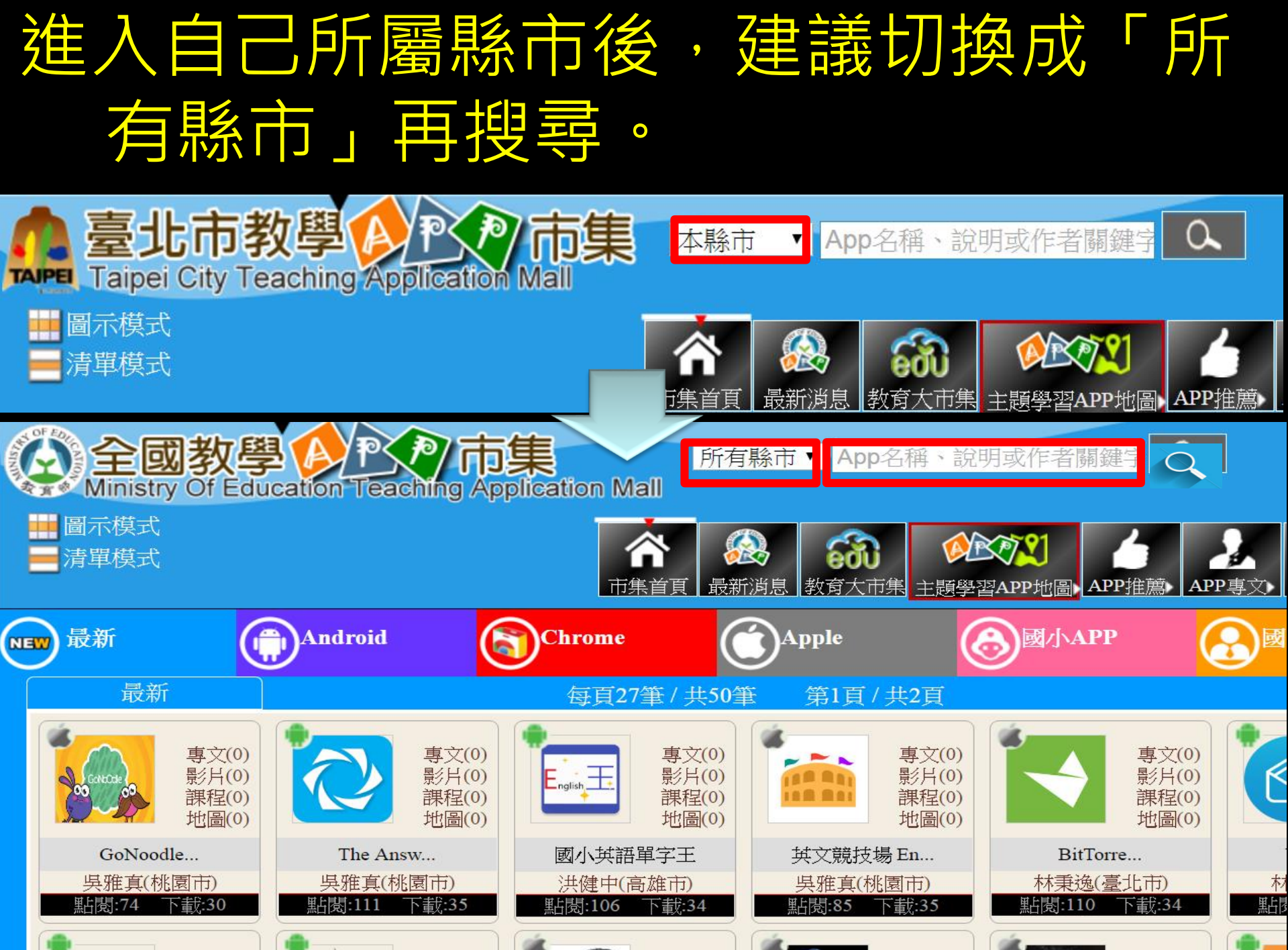

事文(の)

**車文(0)** 

**甫**☆(0)

**車**☆(0)

甫文(0)

11

# 將課文相關的「關鍵字詞」輸入,參考 先賢的介紹。

| <b>全國教</b><br>Ministry Of E | 學 这个市集<br>ducation Teaching Application N                                         | 所有縣市▼<br>大陽<br>Nall                                                                                                    |
|-----------------------------|-----------------------------------------------------------------------------------|----------------------------------------------------------------------------------------------------|
| ■ 圖示模式                      |                                                                                   | ▲ 「 ● ● ● ● ● ● ● ● ● ● ● ● ● ● ● ● ● ●                                                                                                    |
|                             |                                                                                   | $1 \cdot 2 \cdot 3$                                                                                                    |
| 有23個搜尋結果                    | App資訊                                                                             | App說明                                                                                                    |
|                             | Sun Position Widget<br>領域:國語文、自然<br>載具:手機、平板 投稿者:謝邦基<br>安裝:00039 點閱:00145 安裝      | 此插件内置僅僅是顯示其被稱為 <mark>太陽</mark> 高度角或 <mark>太陽</mark> 高度角,和 <mark>太陽</mark> 天頂角的相對 <mark>太陽</mark> 的當前位置。 測量太陽的仰角<br>(自地平面算起)與方位角(自正北算起)。                                       |
|                             | EarthViewer 地球地質大探索<br>領域:英文、社會、自然、其它<br>載具:手機、平版 投稿者:吳雅真<br>安裝:00373 點閱:01191 安裝 | EarthViewer是地球科學互動程式,透過動畫,讓您一窺地球2.5億年前、甚至是10億年前,45億年前的模樣!拉動時間<br>軸(可自動播放),歷經熔巖到雪球時期、目睹大陸的形成和漂移,幾十億年的時光迅速在你眼前遷移。不只是地<br>貌,還提供大氣組成、溫度、生物多樣化、一天時間長短、 <mark>太陽</mark> 光度、氣候等各項數據和 |
|                             | Lunar Phase<br>領域:自然<br>載具:手機、平板 投稿者:姜東昌<br>安裝:00311 點閱:01294 安裝                  | Lunar Phase不只可以讓您看到即時的月相,它還顯示了月球在天空中的方位、高度、月升月落的時刻,以及與地球的<br>距離。你可以自訂所在地點、日期與時間,來觀察關於月球各種資訊的變化。這個APP還使用了各種不同的觀測角度<br>和圖表,去呈現不同時刻 <mark>太陽</mark> 、地球和月球三者的相關位置,讓你能了解月相變化的     |
|                             | Solar System Scope<br>領域:自然<br>載具:手機、平板 投稿者:陳建隆<br>安裝:00378 點閱:00857 安裝           | 3D模擬 <mark>太陽</mark> 系的夜空,無廣告,可以隨意的拉近拉遠。可透過時間軸觀察行星運行的方式。針對每一顆行星有詳細的<br>說明,以及構造圖。                                                                                              |

# 沒有完美的教案,只有適合教師風格的 教學。

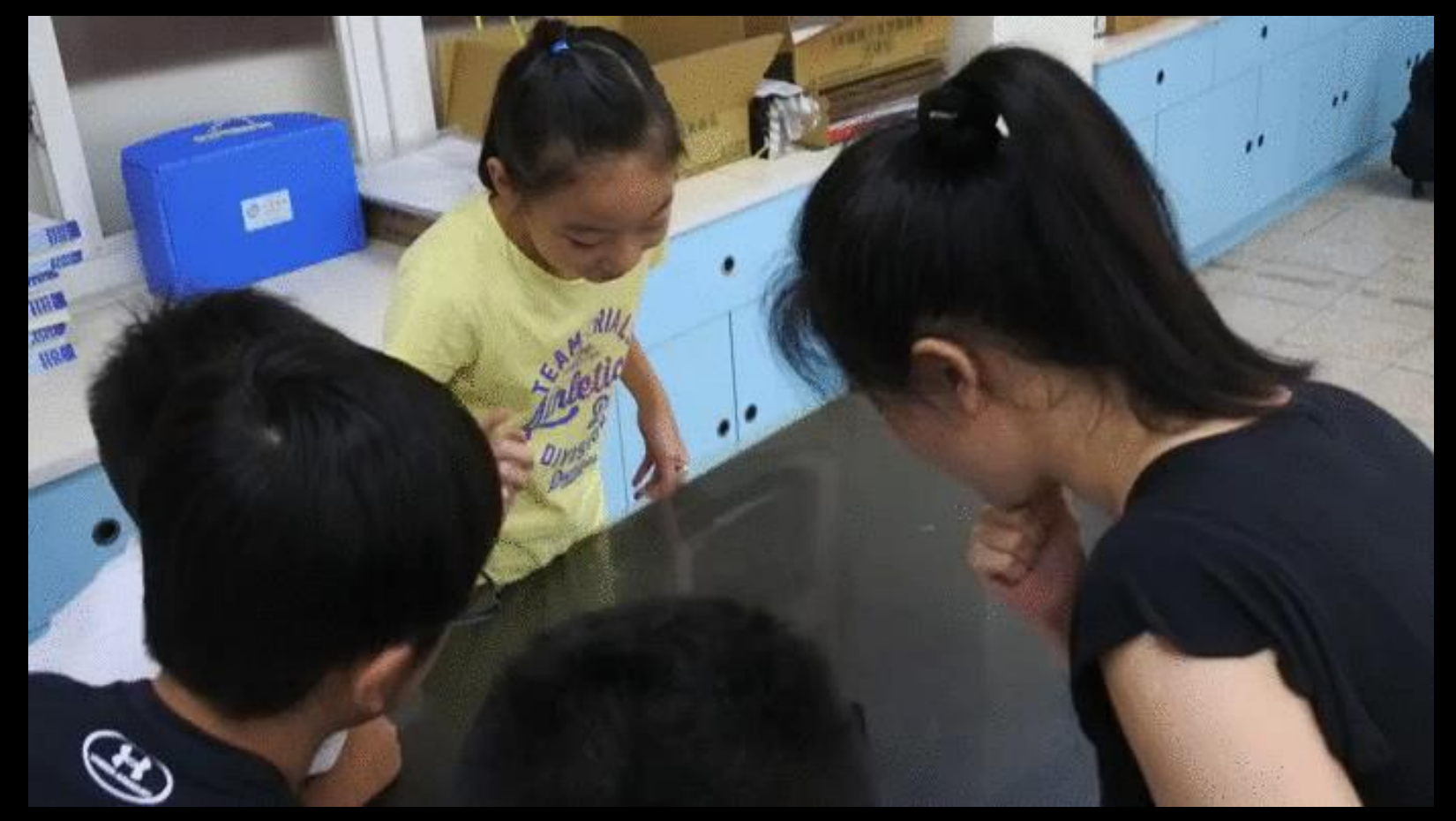

# 活用行動平板APP,應能精進師生教學活 動,使差異化教學、探究教學得以成真。

# 

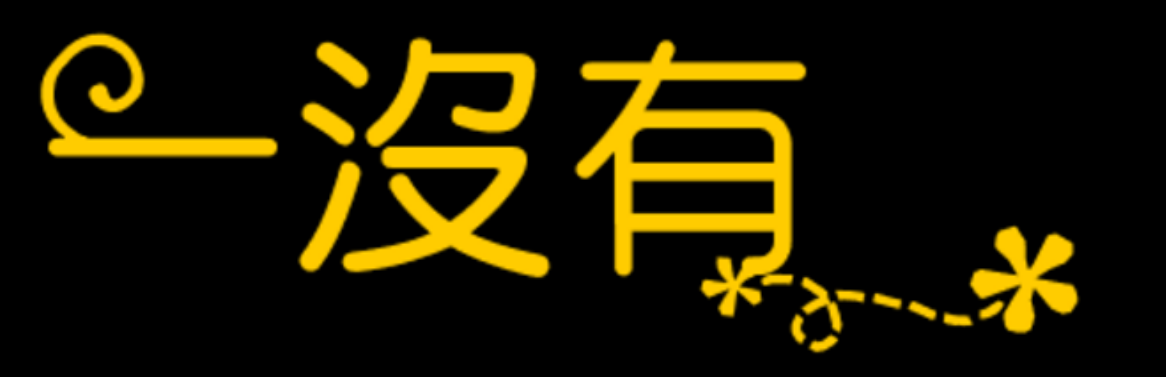

# 補充正式課程之沒有

# 育報会社家

敬請指教 ◎ 謝謝!

資料來源

- 圖片114。坐在問號上釣魚的小男孩(編號450297)。取自 <u>http://www.tupian114.com/shiliangtu\_450297.html</u>
- Ray Wang(2013年5月14日)。NASA公佈太陽 耀斑 爆發圖像。取自 https://www.youtube.com/watch?v=H5isxpvc\_-g
- simple mind 免費版心智圖。資料來源:教育大市集/教育APP: http://appgo.tp.edu.tw/Apicontent.aspx?id=1816
- Plickers。資料來源:教育大市集/教育APP: http://appgo.tp.edu.tw/Apicontent.aspx?id=1497
- 赤道式日晷。資料來源:教育大市集/教育APP: <u>http://appgo.tp.edu.tw/Apicontent.aspx?id=853</u>
- Solar System Scope 。資料來源:教育大市集/教育APP: <u>http://appgo.tp.edu.tw/Apicontent.aspx?id=1957</u>
- STELLARIUM 星圖軟體。資料來源:教育大市集/教育APP: <u>http://appgo.tp.edu.tw/Apicontent.aspx?id=192</u> QR Code掃描器。資料來源:教育大市集/教育APP: <u>http://appgo.tp.edu.tw/Apicontent.aspx?id=1815</u>

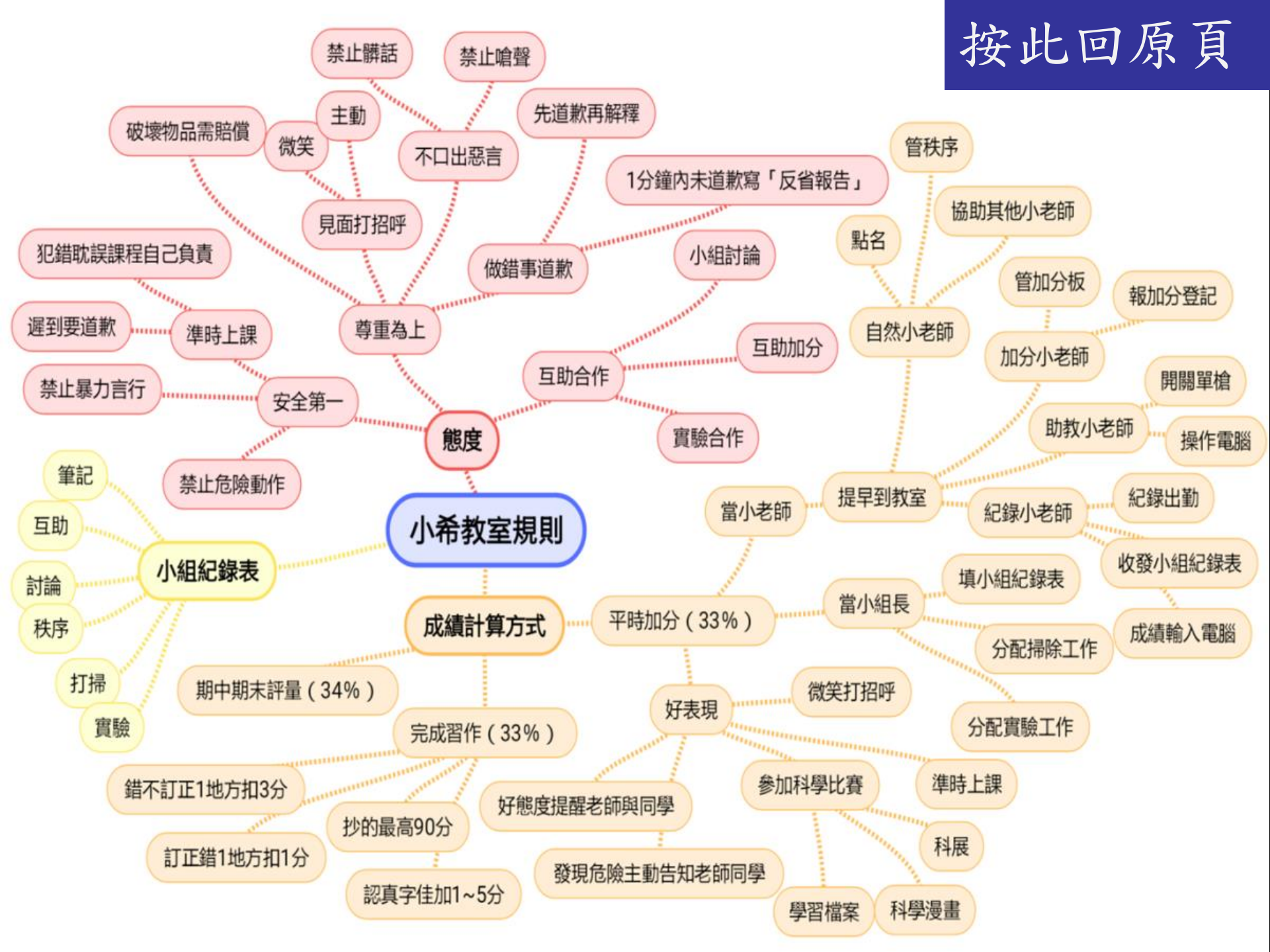

# 這是plickers卡

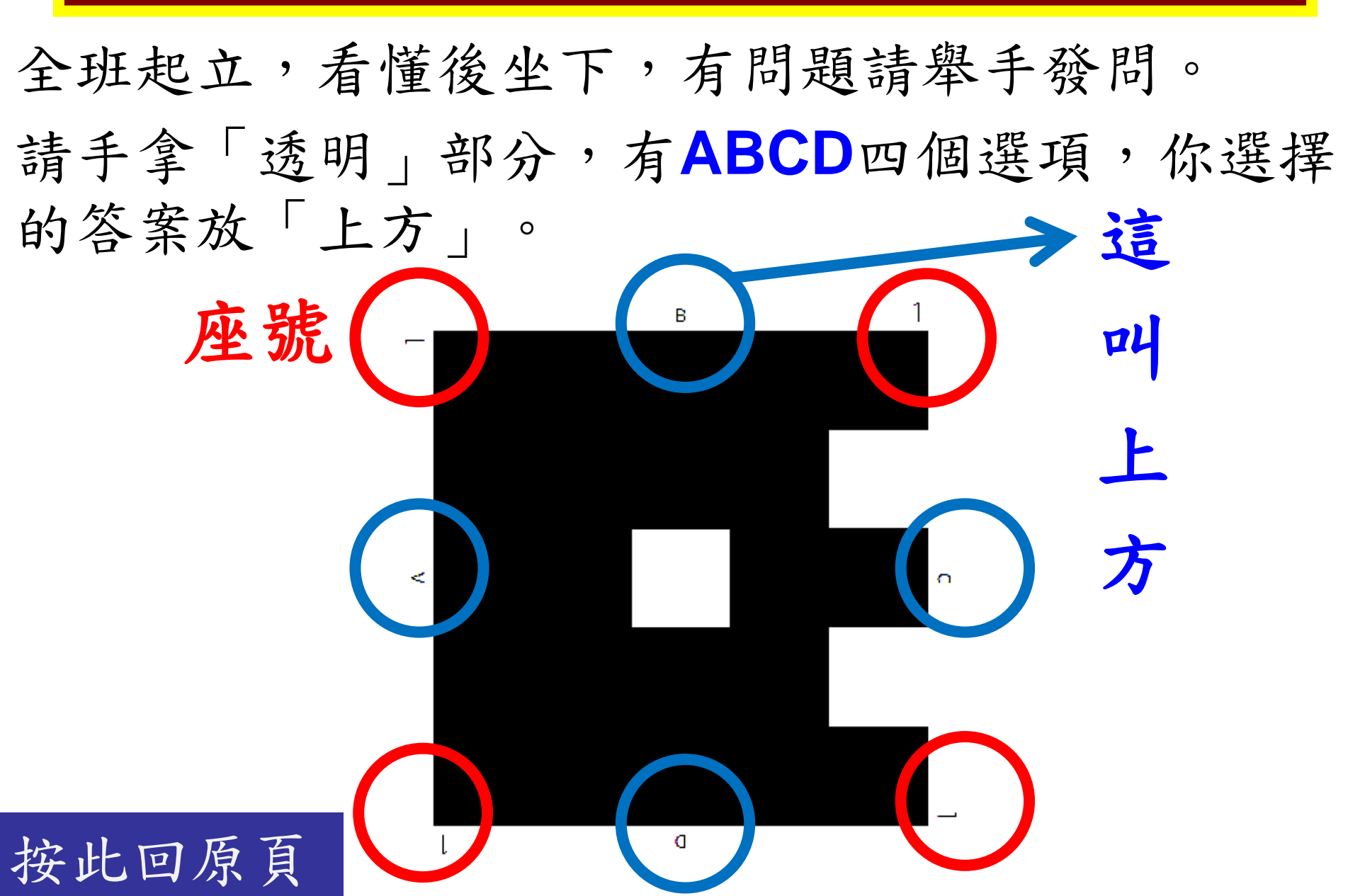